# eHIRB User Guide: *How to Submit a Reportable Event*

| Last Update       | February 7, 2014                                                                        |
|-------------------|-----------------------------------------------------------------------------------------|
| Intended Audience | Principal Investigator/Researcher                                                       |
| Purpose           | To provide the user with step-by-step instructions on how to submit a reportable event. |

### $\Rightarrow$ Refer to the <u>eHIRB Getting Starting Guide</u> before getting started.

### **Important Reportable Event Facts:**

- 1. PIs are required to submit reportable events to the IRB as soon they become aware of the event.
- 2. The possible categories of reportable events that must be reported to the IRB include, but are not limited to: protocol deviation, participant complaint, unanticipated problem, adverse event.
- 3. The eHIRB reportable event form may be used to notify the IRB of a single type of reportable event which occurred in one or more participants.
- 4. Only the PI can submit a reportable event, but anyone on the study team can complete the SmartForm.

## Follow the steps below to submit a reportable event:

- **STEP 1. Close** all open web browsers.
- STEP 2. Open a new browser and go to: https://hirb.jhu.edu
- **STEP 3.** Login using your JHEDID and password,
  - > The **My eHIRB Studies** workspace should appear, if not, select it from left side.
- **STEP 4. Select** the "**Approved**" tab, and then select the approved New Application for which you need to submit a reportable event.

| eHIRB                        | Electronic Homewood Ins | titutional Review | w Board           |                     | PI2 Test HIRB   My Home   Proje | ects   Logoff |
|------------------------------|-------------------------|-------------------|-------------------|---------------------|---------------------------------|---------------|
| All eHIRB Studies Help Desk  |                         |                   |                   |                     |                                 |               |
| Page for HIRB P2 Testaccount |                         |                   |                   |                     | Layout                          | Properties    |
| My HIRB Studies              | My eHIRB Studies        | archer Prep In P  | rocess Approved 4 | ll My eHIRB Studies |                                 |               |
| Our sta New Availantian      |                         |                   |                   |                     |                                 |               |
| Create New Application       | New Applications        |                   |                   |                     |                                 |               |
|                              | Filter by ID            | ~                 | 60                | Clear Advanced      |                                 |               |
|                              | ID                      | Name              | Current State     | Last State Change   | PI Last Name                    |               |
|                              | HIRB00000297            | test              | Approved          | 3/29/2012 3:16 PM   | Test HIRB                       |               |
|                              |                         |                   | 10 A              | 1 to 1 of 1 ▷ ▷     |                                 | 10 / page     |
|                              | Amendments              |                   |                   |                     |                                 |               |
|                              | Filter by ID            | ~                 | Go                | Clear Advanced      |                                 |               |
|                              |                         |                   | No                | data to display.    |                                 |               |

Figure 1

eHIRB User Guide Reportable Event

Questions? Contact the HIRB Office at hirb@jhu.edu.

**STEP 5.** Select the "Create Future Study Action" button.

| eHIRB ⊧                                                        | lectronic Homewood Ins             | titutional Review Board                      | PI2 Test HIRB   My Home   Projects   Logoff |             |
|----------------------------------------------------------------|------------------------------------|----------------------------------------------|---------------------------------------------|-------------|
| All eHIRB Studies Help Desk                                    |                                    |                                              |                                             |             |
| All eHIRB Studies > test                                       |                                    |                                              |                                             |             |
| Current Status<br>Approved<br>View Form<br>Print Friendly View | New Applicati                      | on Workspace<br>800000297<br>: PI2 Test HIRB |                                             |             |
| view Differences                                               | Study Team:                        |                                              |                                             |             |
| View Form Progress                                             | Last Name<br>There are no items to | display                                      | First Name                                  | Role        |
| Contact IRB                                                    | Review Type: Full Boa              | rd                                           |                                             |             |
| Log Comment                                                    | Study Expiration: 4/1              | 9/2013                                       |                                             |             |
|                                                                | Original Approval: 3/              | 29/2012                                      |                                             |             |
| Create Further Study Action                                    |                                    |                                              |                                             |             |
|                                                                | Review Items:                      |                                              |                                             |             |
|                                                                | Review Date                        | Review Type                                  | Outcome                                     | Letter Sent |
|                                                                | 3/29/2012                          | Full Board                                   | Approved/Acknowledged                       | View Letter |

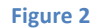

**STEP 6. Select** the "**Reportable Event**" check box.

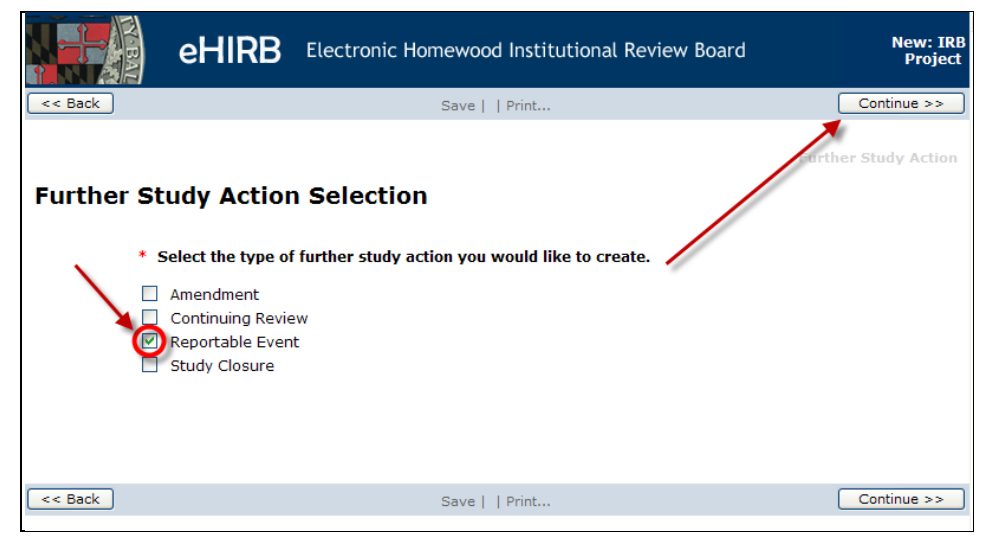

Figure 3

- **STEP 7. Select "Continue**" to save the application and proceed to the next section.
  - The system will save the reportable event and generate a HIRB ID number which will appear in the right corner of the form.

|         | eHIRB Electronic Homewood In           | nstitutional Review Board         | Edit: IRB Project -<br>HIRB00000296 |
|---------|----------------------------------------|-----------------------------------|-------------------------------------|
| << Back | Save   Exit   Hide/Show Errors   Print | Jump To: 3 - Research Personnel 🔻 | Continue >>                         |
| -       |                                        |                                   |                                     |

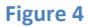

- **STEP 8. Complete Section 1 Reportable Event**, by providing answers to all the required questions.
  - $\succ$  Required fields are indicated with a red asterisk (\*).

eHIRB User Guide Reportable Event

Questions? Contact the HIRB Office at hirb@jhu.edu.

|                | eHIRB Electronic Homewood Institutional Review Board                                                                                                    | Edit: IRB Project -<br>RE00000302  |
|----------------|----------------------------------------------------------------------------------------------------|------------------------------------|
| << Back        | Save   Exit   Hide/Show Errors   Print   Jump To: 1 - Reportable Event +                                                                                                    | Continue >>                        |
|                |                                                                                                    | Reportable Event                   |
| <b>1 - Rep</b> | ortable Event                                                                                                    |                                    |
| This form ma   | ay be used to notify the IRB of a single type of Reportable Event which occurred in one or mo                                                                                                    | ore participants.                  |
| 1.0            | * Select the event type.                                                                                                    |                                    |
|                | Protocol Deviation                                                                                                    |                                    |
| 2.0            | * Briefly summarize the protocol event. You will be prompted on the following page to des<br>occurred, specific to each participant (if applicable).                                                          | cribe how the event                |
|                |                                                                                                    |                                    |
|                |                                                                                                    |                                    |
|                |                                                                                                    |                                    |
|                | · · · · · · · · · · · · · · · · · · ·                                                                                                    |                                    |
|                |                                                                                                    |                                    |
| 3.0            | * Describe any corrective action(s) taken by the study team to date and their outcome. Ind<br>that were taken without prior approval by HIRB and explain why they were taken (e.g., to<br>immediate hazard ). | dicate any actions<br>eliminate an |
|                |                                                                                                    |                                    |

Figure 5

### **STEP 9. Select "Continue**" to proceed to **Section 2 – Participant Information**.

| e⊦         | IRB Elect          | ronic Homewoo              | od Institutional I                                                                                          | Review Board                                                                                                    | Edit: IRB Project -<br>RE00000302                                                                                                    |
|------------|--------------------|----------------------------|----------------------------------------------------------------------------------------------------|----------------------------------------------------------------------------------------------------|----------------------------------------------------------------------------------------------------|
|            | Save   Exit        | Hide/Show Errors           | Print   Jump To:                                                                                            | 2 - Participant Information $\star$                                                                                                    | Continue >>                                                                                                    |
| icipant    | Informati          | on                         |                                                                                                    |                                                                                                    | Reportable Event                                                                                                    |
| * Click `A | \dd' to enter info | mation for a new           | Reportable Event(                                                                                           | s), or `Update' to revise an                                                                                                    | existing one.                                                                                                    |
| Add        |                    |                            |                                                                                                    |                                                                                                    |                                                                                                    |
|            | Participant ID     | Date of Event              | Date Event Disco                                                                                            | vered Site Which Ever                                                                                                    | nt Occurred                                                                                                    |
| Update     | 12345              | 3/30/2012                  | 3/5/2012                                                                                                    | test site                                                                                                    | Delete                                                                                                    |
|            |                    |                            |                                                                                                    |                                                                                                    |                                                                                                    |
|            | Save   Exit        | Hide/Show Errors           | Print   Jump To:                                                                                            | 2 - Participant Information -                                                                                                    | Continue >>                                                                                                    |
|            | Click 'A           | eHIRB Elect<br>Save   Exit | Click 'Add' to enter information for a new<br>Add<br>Participant ID Date of Event<br>Update 12345 3/30/2012 | Click 'Add' to enter information for a new Reportable Event (     Add     Participant ID Date of Event Date Event Discor     Update 12345 3/30/2012 3/5/2012 | eHIRB Electronic Homewood Institutional Review Board      Save   Exit   Hide/Show Errors   Print   Jump To: 2 - Participant Information      Click 'Add' to enter information for a new Reportable Event(s), or 'Update' to revise an     Add     Participant ID Date of Event Date Event Discovered Site Which Event     Update 12345 3/30/2012 3/5/2012 test site      Save   Exit   Hide/Show Errors   Print   Jump To: 2 - Participant Information |

**STEP 10. Select "Add**" to enter details about the reportable for each participant that was involved.

At least one participant information record must be added.

**STEP 11. Complete** the "**Participant View**" form, and then select **OK** to save the answers and return to the SmartForm.

| Edit RE | Event Reported                                                                             |
|---------|--------------------------------------------------------------------------------------------|
| Parti   | cipant View                                                                                |
| Please  | answer the items on this page in relevance to the individual participant identified below. |
| 1.0     | * Participant ID                                                                           |
|         | 12345                                                                                      |
| 2.0     | * Date of event                                                                            |
|         | 3/30/2012                                                                                  |
| 3.0     | * Date the event was discovered                                                            |
|         | 3/5/2012                                                                                   |
| 4.0     | * Site at which event occurred                                                             |
|         | test site                                                                                  |
| 5.0     | * Describe the circumstances leading up to the event specific to this participant.         |
|         | test describe.                                                                             |
|         |                                                                                            |
|         |                                                                                            |
|         |                                                                                            |
|         | M                                                                                          |
| 9.0     | * Explain how the event barmed participant(s) and/or involved risk to participants or      |
| 5.0     | others                                                                                     |
|         | test                                                                                       |
|         |                                                                                            |
|         |                                                                                            |
|         |                                                                                            |
|         |                                                                                            |
|         |                                                                                            |
|         |                                                                                            |
| * Requ  | ired OK OK and Add Another Cancel                                                          |
|         | ~                                                                                          |

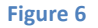

- **STEP 12.** Select "Continue" to complete the remaining sections using the blue navigation bar (Figure 4, above).
  - The navigation bar can be found at the bottom and top of the form.
  - You can select "**Continue** to proceed through each page of the application SmartForm.
  - When "**Continue**" is selected the system automatically saves the form.
  - You can select "Save" at any time and "Exit" the form. If needed, you can come back later and finish the form.
  - Select "Exit" to close the SmartForm. The system will confirm that the form will be saved.
  - You can skip to a specific section of the form by choosing a page name from the "Jump To" drop-down menu located on the blue navigation bar.
  - NOTE: If the "Back" button is selected the system will not automatically save the information entered on that page of the form. Be sure to select "Save" before the "Back" button is selected.

- **STEP 13.** Make sure required questions are answered. The system will not allow the reportable event to be submitted to the IRB until all required items are completed on the reportable event SmartForm.
  - To assess completeness of the form, you can **Turn on** the **Hide/Show Errors** feature, from the blue navigation bar, to provide a list of validation errors that the system finds along the way.
  - As required questions are answered in each section, the error/warning messages will disappear from the list.
  - The hide/show errors feature is optional and can be turned on/off at anytime from the blue navigation bar.

|                 | eHIRB                                        | Electronic Homewood I                                      | nstitutional Rev            | iew Board               | Edit: IRB Project -<br>RE00000302 |
|-----------------|----------------------------------------------|------------------------------------------------------------|-----------------------------|-------------------------|-----------------------------------|
| < e Back        | Sa                                           | ve   Exit Hide/Show Errors                                 | Print   Jump To:            | 1 - Reportable Event 👻  | Continue >>                       |
|                 |                                              |                                                            |                             |                         | Reportable Event                  |
| <b>1 - Repo</b> | rtable Event                                 |                                                            |                             |                         |                                   |
| This form may   | be used to notify the                        | e IRB of a single type of Rep                              | oortable Event whi          | ich occurred in one or  | more participants.                |
| 1.0             | * Select the event t                         | vne.                                                       |                             |                         |                                   |
|                 | Protocol Deviation                           | ×                                                          |                             |                         |                                   |
| 2.0             | * Briefly summarize<br>occurred, specific to | the protocol event. You wi<br>each participant (if applica | ll be prompted on<br>ible). | the following page to a | lescribe how the event            |
|                 |                                              |                                                            |                             | ~                       |                                   |
|                 |                                              |                                                            |                             |                         |                                   |
|                 |                                              |                                                            |                             |                         |                                   |
|                 |                                              |                                                            |                             |                         |                                   |
| <               |                                              |                                                            |                             |                         | >                                 |
| Error/Warning   | j Messages                                   |                                                            |                             |                         | Refresh                           |
| Message         |                                              |                                                            |                             | Field Name              | Jump To                           |
| 😑 This is a re  | quired field; therefor                       | e, you must provide the requ                               | ired information.           | Summary of Event        | 1 - Reportable Event              |
| 😑 This is a re  | quired field; therefon                       | e, you must provide the requ                               | ired information.           | Explain Corrective      | Action 1 - Reportable Event       |

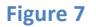

- **STEP 14. Once you have completed the form, Select** the **"Finish**" button on the last section of the SmartForm entitled **"Finalize Application**".
  - The SmartForm will close and you will be taken to the application workspace where you will be able to finally "Submit" the application to the IRB.
  - The application is NOT sent to the IRB until the "Submit" activity on the workspace is run. NOTE: THE PI MUST SUBMIT THE REPORTABLE EVENT.

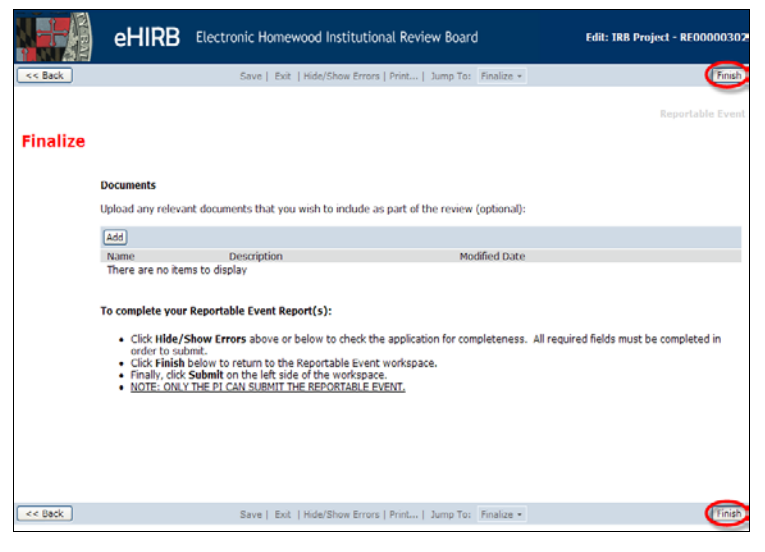

Figure 8

- **STEP 15.** From the application workspace, select the "Submit" activity, located on the left side of the workspace.
  - If additional changes are need on the SmartForm before the reportable event is submitted, select the "View/Edit Form" activity to open up the form and resume completing it.
  - WARNING: The PI cannot edit the form after submission, unless the IRB sends it back with questions.

|                                                                                                    | tronic Homewood Institutional Revi                                                                                                    | ew Board                                                                                                    | PI2 Test HIRB   My Home   Projects   Logoff             |
|----------------------------------------------------------------------------------------------------|----------------------------------------------------------------------------------------------------|----------------------------------------------------------------------------------------------------|---------------------------------------------------------|
| All eHIRB Studies Help Desk                                                                                                    |                                                                                                    |                                                                                                    |                                                         |
| All eHIRB Studies > test > Reportable B                                                                                        | Event: RE00000302 For: HIRB00000297                                                                                                    |                                                                                                    | Layout                                                  |
| Current Status<br>Researcher Prep<br>View/Edit Form<br>Print Friendly View<br>View Differences<br>View Form Progress<br>Submit | Reportable Event Works<br>Title:<br>Reportable Event: RE00000302 For: HIRE<br>Protocol Number: RE00000302<br>Principal Investigator: P12 Test HIRB<br>Study Team:<br>Last Name<br>There are no items to display<br>Review Type: | pace<br>00000297<br>First Name                                                                                                    | Role                                                    |
| Withdraw Contact IRB Log Comment                                                                                               | Review Items:<br>Review Date Review<br>There are no items to display                                                                                                    | / Type Outcome                                                                                                    | Letter Sent                                             |
|                                                                                                    | Special Populations:<br>Children<br>Students<br>Prisoners<br>Non-English Speakers                                                                                                    | Consent/Assent:<br>Written Assent<br>Oral Assent<br>Oral Assent<br>Oral Consent<br>Written parental permission<br>Waiver written consent | Special Categories:  Deception Classified Drugs Devices |
| History Log Reviewer Notes                                                                                                    |                                                                                                    |                                                                                                    |                                                         |

Figure 9

▶ If the system finds error/warning messages they will be displayed.

**STEP 16. To correct error/warning message, select** the errors in the list and the system will take you directly to the page where the answer can be corrected, repeat this until all error messages have disappeared from the list.

| Er | ror/Warning Messages                                                            |                    | Refresh                |
|----|---------------------------------------------------------------------------------|--------------------|------------------------|
|    |                                                                                 |                    |                        |
|    | Message                                                                         | Field Name         | Jump To                |
|    | This is a required field; therefore, you must provide the required information. | Student Research   | 3 - Research Personnel |
|    | This is a required field; therefore, you must provide the required information. | Non Hopkins Entity | 5 - Research Sites     |
|    |                                                                                 |                    |                        |

Figure 10

- **STEP 17.** After all error/warning messages are resolved, **select** the "**Submit**" activity again, the PI certification appears.
- **STEP 18.** Read the PI Certification text, and then select "OK".

| Submit                                                                                                    |        |
|----------------------------------------------------------------------------------------------------|--------|
| New Application                                                                                                    | n      |
| Submit                                                                                                    |        |
| DI Certification                                                                                                    |        |
| By submitting this application, the PI is taking responsibility for his or her own research project, or is acting as a<br>supervisor for a student project, for the individual student's research project. PIs overseeing a student research<br>project are expected to work closely with the student in preparing the application for Homewood IRB (HIRB)<br>review, overseeing the conduct of the research, and ensuring that the study is appropriately closed upon<br>completion.                                                                                                    |        |
| PI responsibilities include, but are not limited to, the following:                                                                                                    |        |
| (a) Reviewing thoroughly the submission materials to ensure that a complete and accurate application is                                                                                                    |        |
| (b) Ensuring that the research team members complete the required training in human participant research and<br>have the appropriate knowledge and skills to carry out the research in a manner that protects all participants.<br>(c) Monitoring the conduct of the research project to ensure that all research team member fulfills the following<br>responsibilities:                                                                                                    |        |
| <ul> <li>Obtaining and documenting the informed consent of each participant or each participant's legally authorized representative (LAR), unless HIRB has waived these requirements. This includes ensuring that each potential participant understands the nature of the research and, unless HIRB specifically waives this requirement, each participant or the participant's LAR receives a copy of the HIRB-approved informed consent document(s) at the time of consent.</li> <li>Informing HIRB of any new personnel to be added to the research team.</li> <li>Ensuring that all members of the research team have completed the required training in the protection and ethical treatment of human research participants and have been appropriately trained for their role in the study.</li> <li>Ensuring that all members of the research team report any potential conflicts of interest regarding the research.</li> <li>Reporting on the progress of approved research to HIRB as often as and in the manner prescribed by HIRB. This includes complying with all requirements for continuing review.</li> <li>Ensuring that HIRB is notified when the research project is complete so that the study may be appropriately closed.</li> <li>Retaining all signed consent documents for at least three years after the completion of the study according to institutional policy.</li> <li>Promptly reporting proposed changes to the research protocol or consent documents to HIRB. The proposed changes may not be initiated without HIRB review and approval, except where necessary to eliminate apparent immediate hazards to participants.</li> <li>Promptly reporting to HIRB any serious or continuing noncompliance with Federal regulations or HIRB policies and procedures.</li> </ul> | 1<br>r |
| Click OK below to complete this activity.                                                                                                    |        |
|                                                                                                    |        |
| Cancel                                                                                                    | )      |

Figure 11

**STEP 19.** After submission, **select "My Home**" located on the top left corner to return to your Inbox.

- The system will send an email notification confirming the submission of the reportable event.
- > The IRB office will receive the submission and begin reviewing the application.
- > The reportable event can no longer be edited at this time, unless the IRB office sends it back for clarification and/or changes.
- **STEP 20.** To view the reportable event that was just submitted, **select** the "**In Process**" tab located on the **My HIRB Studies** workspace.

| Site Administration All eHIRB St        | udies Reports He              | elp Desk Comm                        | ittee Meetings                          |                                    |              |                                             |         |                            |                      |                             |          |
|-----------------------------------------|-------------------------------|--------------------------------------|-----------------------------------------|------------------------------------|--------------|---------------------------------------------|---------|----------------------------|----------------------|-----------------------------|----------|
| Page for Sue Tindall                    |                               |                                      |                                         |                                    |              |                                             |         |                            | 3                    | Layout Pro                  | operties |
| Site Managers<br>Help Desk<br>IRB Staff | My eHIRB S                    | itudies                              | Prep In Process                         | Approved                           | All My (     | HIRB Studies                                |         |                            |                      |                             |          |
| My HIRB Studies                         | New Applicati                 | ions                                 |                                         |                                    |              |                                             |         |                            |                      |                             |          |
| in no nemero                            | Filter by                     | ID                                   | •                                       | Go                                 | Clear        | Advanced                                    |         |                            |                      |                             |          |
|                                         | @ 1D                          | Name                                 |                                         |                                    |              |                                             |         | Current<br>State           | Last State<br>Change | e PILas<br>Name             | R        |
| Create New Application                  | HIRB00000254                  | ALPHA TEST: RES<br>turned sixty, and | POND TO REVIEWER<br>that's the law.     | NOTES. My pare                     | ints didn    | 't want to move to Florida, b               | ut they | Waiting<br>Review          | 3/15/201<br>8:26 AM  | 2 Stein                     |          |
|                                         | HIRB00000263                  | ALPHA TEST: RES<br>there's no better | POND TO REVIEWER<br>place to dance than | NOTES. Do you<br>a slick surface r | really water | ant music in the shower? I g<br>glass door. | uess    | IRB Pre<br>Review          | 3/15/201<br>8:18 AM  | 2 Feiger                    | nson     |
|                                         | HIRB00000275                  | DO NOT DELETE                        | Sue's Test Study                        |                                    |              |                                             |         | IRB Pre<br>Review          | 3/14/201<br>5:59 PM  | 2 Tindall                   | 1        |
|                                         |                               |                                      |                                         | 14 -                               | 1 t          | o3 of 3 ♀ ♀                                 |         |                            |                      | 10 /                        | page     |
|                                         | Amendments                    |                                      |                                         |                                    |              |                                             |         |                            |                      |                             | 3        |
|                                         | Filter by                     | ID                                   | -                                       | Go                                 | Clear        | Advanced                                    |         |                            |                      |                             |          |
|                                         | ID<br>AM00000267<br>U00000267 | Name<br>Amendment:                   | AM00000267 For: HI                      | RB00000265                         |              | Current State<br>Waiting Review             | Last 5  | tate Change<br>012 11:01 / | r<br>MM              | PI Last Name<br>Testaccount | ¢        |
|                                         | AM00000278                    | Amendment: )                         | AMUUUUU278 FOR: HI                      | KB00000246                         | 1 t          | o 2 of 2 <sup>D</sup>                       | 3/9/20  | )12 9:12 AM                |                      | 10 /                        | page     |
|                                         | Continuing Re                 | view                                 |                                         |                                    |              |                                             |         |                            |                      |                             |          |
|                                         | Filter by                     | ID                                   | •                                       | Go                                 | Clear        | Advanced                                    |         |                            | _                    |                             |          |
|                                         | @ 1D                          | Name                                 |                                         |                                    |              | Current State                               | La      | st State Cha               | ange                 | PI Last Nam                 | le .     |
|                                         | CR00000273                    | Continuing Rev                       | riew: CR00000273 F                      | or: HIRB000002!                    | 57<br>] 1 t  | Waiting Review                              | 3/      | 20/2012 4:1                | 9 PM                 | Feigenson<br>10 /           | / page   |

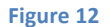

- For questions about the status of an application, contact the IRB by selecting the "Contact IRB" activity on the application workspace. This sends the IRB Office an email notification containing your question through the eHIRB system.
- **STEP 21.** To close out of eHIRB, Select "Logoff", located on the top left corner.

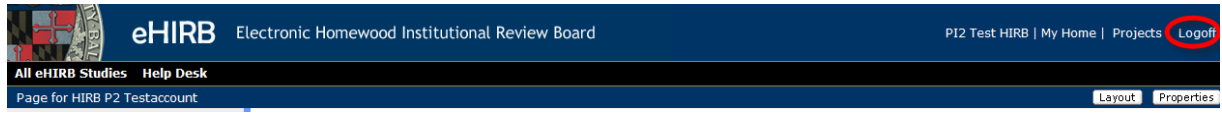

Figure 13